GUIDE ON HOW TO SHARE NWEA MAP GROWTH DATA WITH EDUCATION GALAXY

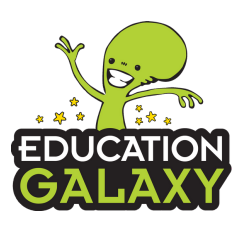

# STEPS FOR NWEA ADMINISTRATOR

## STEPS FOR SHARING MAP GROWTH DATA WITH EDUCATION GALAXY

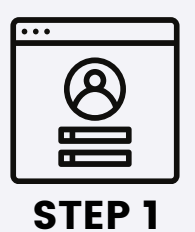

You must have the District NWEA Admin complete the following steps.

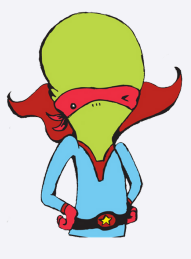

STEP 4

Select Education Galaxy from the available options.

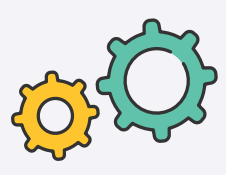

STEP 2

Log into the MAP Growth Administration site: https://teach.mapnwea.org.

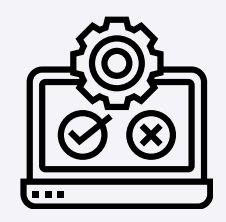

**STEP 5** 

Check the boxes to indicate you have read and agree to the terms of the Data Sharing Agreement and have authority to authorize the data share. Clicking ACCEPT AGREEMENT will authorize data sharing with Education Galaxy.

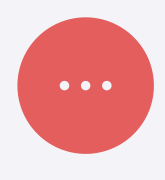

nwea

STEP 3

Select Manage Data Partners from the available options in the left hand navigation.

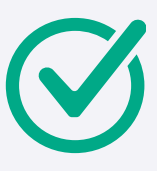

STEP 6

Once the agreement has been accepted a green check mark will appear next to Education Galaxy.

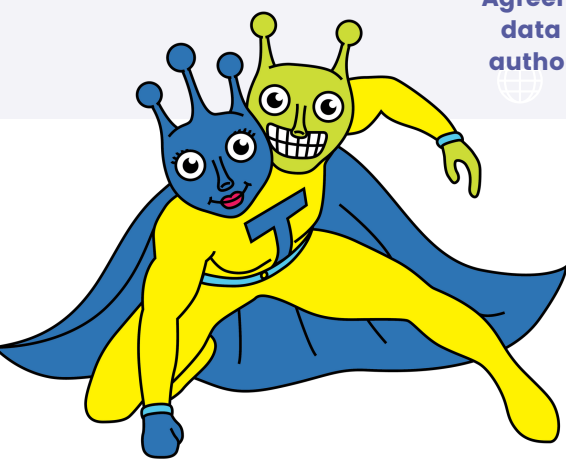

Once you have added Education Galaxy as a Managed Data Partner, please notify us at info@educationgalaxy.com. This will allow us to complete the integration.

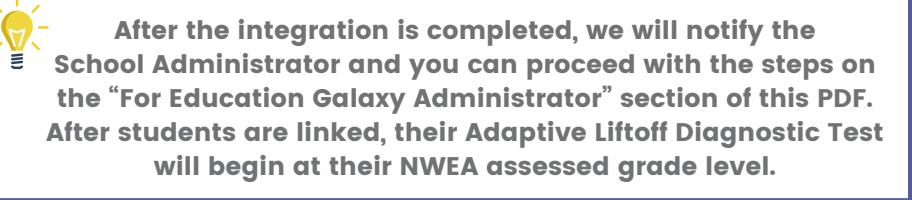

**GUIDE ON HOW TO SHARE NWEA MAP GROWTH DATA** WITH **EDUCATION** GALAXY

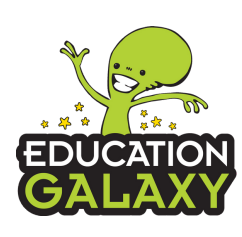

## **STEPS FOR EDUCATION GALAXY ADMINISTRATOR**

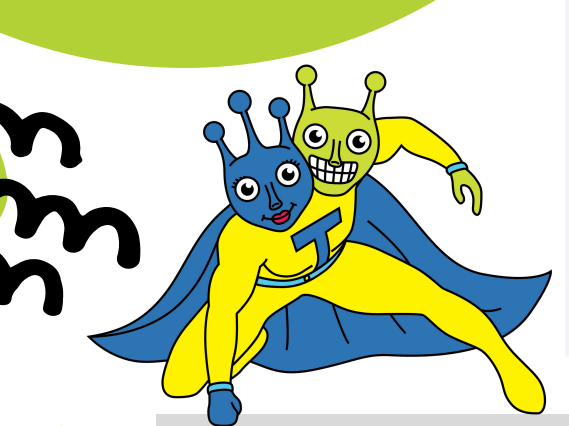

STEP 1

**NWEA Mapping** 

Once all steps on Page 1 are complete, you can then click on Student Center --> Select Manage Users.

nwea

The NWEA Mapping Button will be available for Teachers and School Administrators.

STEP 2

Link With NWEA Map

The default View shows all unmapped students. Click Link with NWEA MAP.

## **STEPS FOR LINKING EDUCATION** GALAXY WITH NWEA MAP

Yes

Yes

4

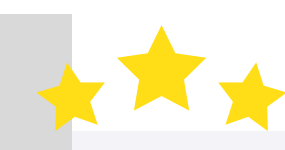

| st Name       | Last Name      | Grade     | NWEA Id                  |       |                    |
|---------------|----------------|-----------|--------------------------|-------|--------------------|
| BIGALE        |                | 2         | 73688518-2047-4e71-93c   | 4     | Unlink             |
| ALYN          |                | 2         | 7b08e604-a6ce-4eb2-90c   | f     | Unlink             |
| DISON         |                | 2         | 0c933ea3-348b-4b42-8969  |       | Unlink             |
| IZE           |                | 2         | c7ab7ca3-9a6e-47c8-8ac   | 3     | Unlink             |
| AYELI         |                | 2         | c5b06813-1208-4a19-a102  |       | Unlink             |
| NALEE         |                | 2         | 3a68f02e-4627-4dee-9fd4  |       | Unlink             |
| THONY         |                | 2         | 96813c98-d22f-4a09       |       | Unlink             |
| HENA          |                | 2         | 848a1670-0cc1-4ce6-9341  |       | Unlink             |
| ISTOL         |                | 2         | 4748f9ff-91e5-4477-9867- |       | Unlink             |
| OOKLYN        |                | 2         | d8f8ae45-1c1e-4448-8dfa  |       | Unlink             |
| YANNA         |                | 2         | 67818b39-6f45-4a30-966a  | a     | Unlink             |
| YCEN          |                | 2         | 8d888ffa-23fb-43a7       |       | Unlink             |
| RON           |                | 2         | c8e67cab-dae9-4d68-8f76  |       | Unlink             |
| RMEN          |                | 2         | 68c6ddfe-9d08-4523-b653  | 3     | Unlink             |
| SHTON         |                | 2         | 70a474f8-44f1-4666-a3e8  |       | Unlink             |
| ARLES         |                | 2         | 8222e5d0-317c-4291       |       | Unlink             |
| arles         |                | 2         | 8222e5d0-317c-4291       |       | Unlink             |
| ARLIE         |                | 2         | d622be7b-a670-4408-963   | ld    | Unlink             |
| LOIE          |                | 2         | 28febd32-a8d2-4be7-ab43  | 3-9   | Unlink             |
| NDY           |                | 2         | f2402066-0796-42db       |       | Unlink             |
|               |                |           |                          |       | 🐼 Refrest          |
| < 1 2 3 4     | Page size: 20  | •         |                          |       | 71 items in 4 page |
|               |                |           |                          |       |                    |
| of unlinked S | tudents below: |           |                          |       | Search             |
| st Name       |                | Last Name |                          | Grade |                    |
|               |                |           |                          |       |                    |

hking Upload CSV

K < 1 > > Page size: 20 \*

AIDEN

ALEXANDER

#### STEP 3

Click the Link with NWEA button. Choose a grade and then click "Start Linking." We will try to automatically link all users, but you will have to manually link unidentified users by clicking the Link button.

**Only Education Galaxy School Administrators can** link Map users. Teachers will only be able to view.

## **STEP 4**

Once users are successfully mapped, there will be a Yes under NWEA Enabled. Clicking the Yes button will show the student's overall and strand level NWEA MAP score on available tests.

## STEP 5

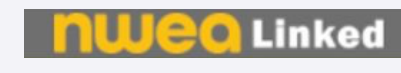

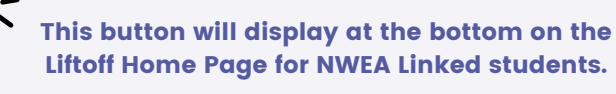

| MANAGE NWEA            |           |                           |    |  |
|------------------------|-----------|---------------------------|----|--|
| Grade:                 |           |                           |    |  |
| 4                      | •         |                           |    |  |
| First Name 🔲 Last Name |           | NWEA Enabled Yes V Filter |    |  |
| First Name             | Last Name | Grade                     | NV |  |
| ABEL                   |           | 4                         | Ye |  |
| ACELYNN                |           | 4                         | Ye |  |